现代社会科学高等学院 研究生院培养以下专业的研究生:

5.4.3. **人口**统计学

5.4.7. 管理社会学

**申**请人提交文件期限:

第一波: 20.06.2023 – 10.07.2023 гг.

第二波: 08.08.2023 – 22.08.2023 гг.

**文件通**过这个网站提交 Web.anketa: <u>webanketa.msu.ru</u>

**填表**说明

入学考试以俄语进行,全日制,分为三个学科:

- **外**语
- 哲学
- 特殊学科: 专业 5.4.7 «管理社会学» / 5.4.3. «人口统计学»

**学**费: 490524 卢布每年

**如需了解更多信息**,请访问以下链接:

https://vshssn.msu.ru/postuplenie/urovni-

obrazovaniya/aspirantura

# 通过《莫斯科国立大学网络调查问卷》服务,提交研究生学 习文件 申请人须知

1. 注册并登陆 1.1. 前往这个网址<u>https://webanketa.msu.ru/</u>

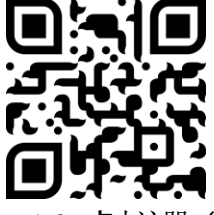

1.2. 点击注册 (Зарегистрироваться)

# Подача заявлений абитуриентов

| в электронном виде              |        |
|---------------------------------|--------|
| вход для сотрудников            |        |
| Вход в систему для абитуриентов |        |
| +7 • Номер мобильного телефона  | →填写电话号 |
| Пароль                          |        |
| восстановить пароль             |        |
| Войти                           |        |
| или                             |        |
| Зарегистрироваться              | → 注册   |

1.3. 正确 (法) (1.3. 正确 (法) (1.5. 一条短信将发送 (地) (1.5. )(1.5. )(1.5.

| Вним<br>прави<br>запол<br>паспо<br>И/Й, п<br>Остан<br>указа | Регист<br>ание! Перед реги<br>ильность заполне<br>пняются кирилли<br>ортными данными<br>пробелы и дефис<br>вьте поле Отчест<br>ино отчество (имя | рация абитуриента<br>страцией обязательно про<br>ния всех полей! ФИО и да<br>цей в строгом соответстви<br>и (обращайте внимание на<br>на).<br>во пустым, если у Вас в па<br>отца). | верьте<br><b>та рождения</b><br>и с<br>буквы Е/Ё,<br>аспорте не |
|-------------------------------------------------------------|----------------------------------------------------------------------------------------------------|----------------------------------------------------------------------------------------------------|-----------------------------------------------------------------|
| <                                                           | +7 •                                                                                                    | 105-457-1800                                                                                                    | $\mathbf{>}$                                                    |
|                                                             | ПЛАНК                                                                                                    |                                                                                                    |                                                                 |
|                                                             | МАКСИМ                                                                                                    |                                                                                                    |                                                                 |
|                                                             | ВИЛЬГЕЛЬМОВ                                                                                                    | вич                                                                                                    |                                                                 |
|                                                             | Дата рождения                                                                                                    | 23.04.1858                                                                                                    |                                                                 |
| (                                                           | 683796                                                                                                    |                                                                                                    |                                                                 |
|                                                             |                                                                                                    | Сс3796<br>ини сартона ги                                                                                                    |                                                                 |
|                                                             | 3                                                                                                    | арегистрироваться                                                                                                    |                                                                 |

1.4. 使用您的手机作为登录名登录

### 2. 填写个人资料 2.1. 首次登陆时,输入您的公民身份和教育程度

# Подача заявлений абитуриентов

|                                                                                                    | в электронном виде                                                                                                    |                |               |
|----------------------------------------------------------------------------------------------------|----------------------------------------------------------------------------------------------------|----------------|---------------|
|                                                                                                    | выход                                                                                                    |                |               |
|                                                                                                    | Начальная настройка                                                                                                    |                |               |
| Пожалуйста, выберите Ваш<br>образования. Уровень обра<br>можно изменить только до<br>пожалуйста, будьте внимат | ue гражданство и интересующий Вас уровень<br>азования можно будет поменять позднее. Гражданство<br>момента подачи первого заявления, поэтому,<br>ельнее. |                |               |
| Система может сформиров<br>нужны для поступления. Та<br>вручную.                                               | ать для Вас набор шаблонов документов, которые будут<br>акже возможно будет добавить/удалить любые документы                                             |                |               |
| Гражданство                                                                                                    | РОССИЯ                                                                                                    | $\langle \Box$ | 中国学生选择Китай   |
| Уровень образования                                                                                            | аспирантура/ординатура/докторантура                                                                                                    |                | 受教育程度根据个人信息而定 |
|                                                                                                    | Создать шаблоны базовых документов                                                                                                    |                |               |
|                                                                                                    | Продолжить                                                                                                    |                |               |
| 2.2. 在个人资料选项                                                                                                   | 卡中输入您的性别和电子邮件。确认消息将发                                                                                                    | 送至 <b>您的</b> 电 | 子邮箱           |
| ПЛАНК МАКСИМ ВИЛЬГ                                                                                             | ЕЛЬМОВИЧ 🕕 Профиль 🕛 Документы Заявления Подде                                                                                                    | ржка Помощь    | Выход         |

## Страница помощи

Уважаемый абитуриент!

Мы рады приветствовать Вас в Системе подачи заявлений в электронном виде!

Система состоит из четырех основных разделов:

### 上传基本文件

3.1. 在选项卡上上传主要文件(照片,扩照,个人账户保险号等等) 《文件》 普通照片文件将被拒绝 3.2. 先上传照片 3.3. 然后《身份证明文件》 - 中华人民共和国扩照,需要上传包括

a) 护照首页扫描件

| 3.4. <b>然后是 «地址»</b><br>2. <b>不要忘</b> 记填写公寓号码 | 中国学生选择         | Китай                  |
|-----------------------------------------------|----------------|------------------------|
| Изменение адреса                              | $\square$      |                        |
| Страна                                        | РОССИЯ         | -                      |
| Использовать КЛАДР                            | Да             | - Поиск в КЛАДР        |
| Индекс                                        | 119234         |                        |
| Регион                                        | Москва г       | -                      |
| Район                                         |                |                        |
| Город                                         |                |                        |
| Населенный пункт                              |                |                        |
| Улица                                         | Ленинские Горь | ы ул                   |
|                                               | Дом            | Строение Квартира      |
|                                               | 1стр2          | 2-31a                  |
|                                               |                | 「日本」                   |
|                                               |                | Закрыт Сохранить (二 保存 |
|                                               |                | ۲                      |

3.5. 填写完护照洋细信息并输入地出后,请转至《同意处理个人数据》

# «Согласие на обработку персональных данных»

需要下载《个人数据处理同意书》并签字,签字完将其变成目描件并上传 请注意:文件,个人资料和同意书中的数据必须完全相同

| Изменение согласия на обработку п                                                           | ерсональных данных                                                                                                    |
|---------------------------------------------------------------------------------------------|----------------------------------------------------------------------------------------------------|
| Вам необходимо скачать, подписать, отскани                                                  | ровать и добавить скан-копию согласия на обработку персональных данных.                                                                                                    |
| Вы можете заполнить согласие вручную, или<br>этом, <b>адрес и документ не должны содерж</b> | заполнить часть данных из документов, удостоверяющих личность, и сведений об адресе (при<br>к <b>ать ошибок</b> ).                                                                                                    |
| Обратите внимание на то, что данные в до                                                    | жументах, профиле и в согласии должны полностью совпадать.                                                                                                    |
| Документ, удостоверяющий личность                                                           | Паспорт РФ №                                                                                                    |
| Адрес постоянной регистрации                                                                | Адрес: РОССИЯ, 140005, Московская обл, Люберцы г, Калараш ул, д. 7А, кв. 55 🔹                                                                                                    |
|                                                                                             | Ссылка для скачивания формы согласия                                                                                                    |
| Отсканированное согласие                                                                    | Изображений не загружено<br>Необходимо загрузить минимум 1 стр.<br>Добавить<br>Возможно загрузить еще 1 стр. Поддерживаются изображения в формате JPEG или PNG, а так же файлы PDF.<br>Максимальный размер файла - 8M6. За один раз можно загрузить не более 5 файлов. |
|                                                                                             | Закрыть Сохранить                                                                                                    |

下载司意书,打印,签字,扫描,并上传

# 3.6. 输入个人账户保险号码数据并附上文档注描 3.7. 考生考试注果 ущ%之前设参加过考试 或不知道它是什么,请选择'无结果' Изменение результата кандидатского экзамена Нет результата и мидидатского экзамена Дополнительных сведений не требуется. Закрыть сохранить сормание и милософия науки Закрыть сохранить средений не требуется. 3.8. 上传硕士学位或学士学位文凭 资成文凭的机构名称如文凭上所写

| Измецецие покумента об образорании                               |                                           |                                       |         |
|------------------------------------------------------------------|-------------------------------------------|---------------------------------------|---------|
| изменение документа об образовании                               |                                           |                                       |         |
| Тип документа                                                    | диплом магистра                           | •                                     |         |
|                                                                  | по калуйста, обратите внимание на го, что | в зависимости от типа документа часть |         |
|                                                                  | полей может быть обязательной для запол   | нения.                                |         |
| Реквизиты документа                                              | Код Серия                                 | Номер Рег. номер                      |         |
| Не заполняйте, если какое-то значение отсутствует в<br>документе | AAT                                       | 1807123 03д-0123-                     | 456     |
|                                                                  | Год окончания                             | Дата выдачи документа                 |         |
|                                                                  | 2022                                      | 20.06.2022                            |         |
|                                                                  | Страна, выдавшая документ                 | Место выдачи документа                |         |
|                                                                  | РОССИЯ                                    | <ul> <li>Москва</li> </ul>            | •       |
|                                                                  | Тип образовательной организации           | и Название образовательной органи     | зации   |
|                                                                  | образовательная организация вы            | ысшег - Московский государственный ун | иверсит |
|                                                                  |                                           |                                       |         |

# 4. 确认个人成就并上传其他文件

# 4.1. 如果您有以下成绩,您可以在入学考试中获得加分,最多5分

| N⁰ | 标准内容                                                            | 分数            | 应计条件                         |
|----|-----------------------------------------------------------------|---------------|------------------------------|
| 1. | 在莫斯科国立大学列表或其中的推荐期<br>刊的出版物中发表过科学论文                              | 每篇文章1分,但不超过3分 | 提共文章副体                       |
| 2. | <b>在会</b> 议上的演讲以及有关该主题的出版物拟论文                                   | 不超力分          | 提共文章或摘要副体                    |
| 3. | 由结构单位独立制定的标准(不迟于2022<br>年5月31日), <b>反映</b> 拟建设领域的其他科学<br>成果论文研究 | 不超力分          | <b>根据入学考</b> 试和面试的<br>结果进行审查 |

# 4.2. 通过选择'添加文档'在'文档'选项卡上上传每个个人成的的信息

|                                | ГЕЛЬМОВИЧ Профиль 1 Документ            | ы Заявления | Поддержка    | Помощь  |          | Выход |
|--------------------------------|-----------------------------------------|-------------|--------------|---------|----------|-------|
| Документы<br>Добавить документ | 0                                       |             |              |         |          |       |
| Фотография                     | Изменить Удалить                        | Дополнит    | гельная конт | тактная | <b>.</b> |       |
| Выберите тип докумен           | та                                      |             | ×            |         |          |       |
|                                | Документ, удостоверяющий личность       |             |              |         |          |       |
| :∓hrt                          | Адрес                                   |             |              |         |          |       |
|                                | Документ об образовании                 |             |              |         |          |       |
|                                | Результат кандидатского экзамена        |             |              |         |          |       |
|                                | Согласие на научное руководство         |             |              |         |          |       |
|                                | Индивидуальное достижение               |             |              |         |          |       |
| Специа                         | пьные условия, требующиеся при сдаче эк | заменов     |              |         |          |       |
|                                | Прочий документ                         |             |              |         |          |       |
|                                |                                         |             | Отмена       |         |          |       |

| Изменение индивидуального достих          | жения                                                               |
|-------------------------------------------|---------------------------------------------------------------------|
| Тип                                       | научная статья                                                      |
| Название                                  | Теория всего                                                        |
| Журнал                                    | Вестник метанауки                                                   |
| Год                                       | 2022                                                                |
| Гиперссылка на подтверждающий<br>документ | https://ссылка_на_статью_на_сайте_журнала_или_на_Вашем_Яндекс_диске |
|                                           | Закрыть Сохранить                                                   |

### 4.3. 在文件选项卡上选择下载部门的科学指导同意书 《添加文件》-《同意科学指导》

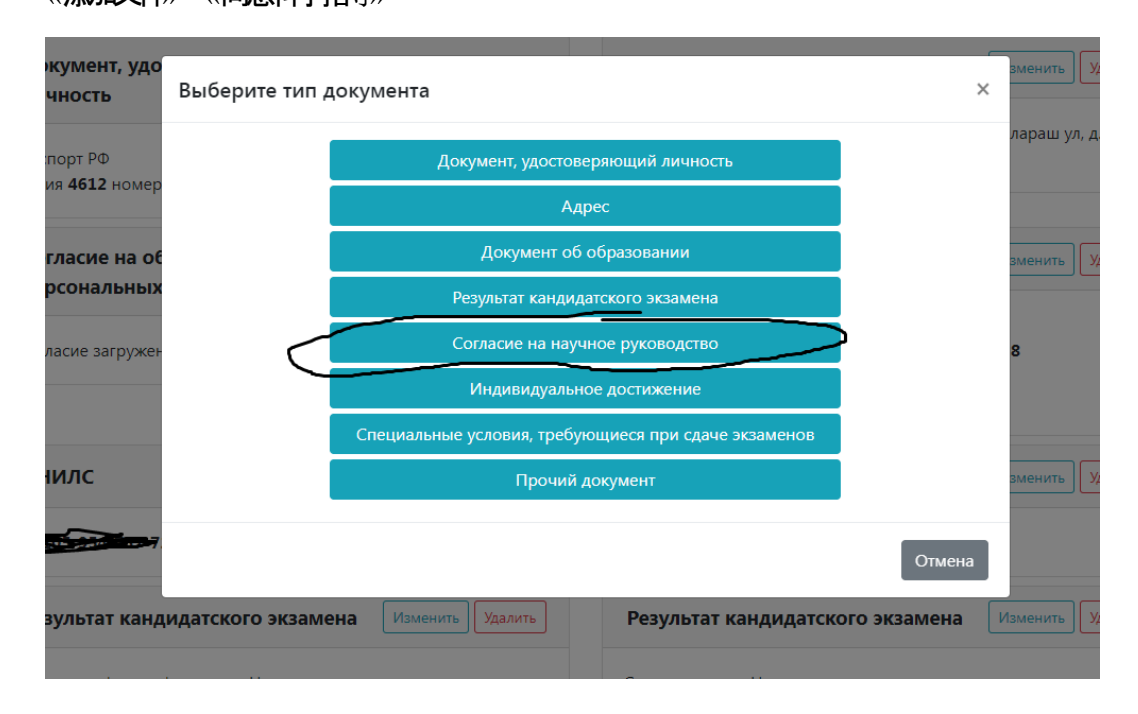

### Изменение согласия на научное руководство

Вам необходимо скачать, подписать на кафедре, отсканировать и добавить скан-копию Согласие кафедры на осуществление научного руководства кандидата в аспиранты.

| Описание                   | Согласие кафедры на научное руководство                                             |                   |
|----------------------------|-------------------------------------------------------------------------------------|-------------------|
|                            | Ссылка для скачивания формы согласия                                                |                   |
| Отсканированное согласие   | удалить<br>Чтобы обновить/дозагрузить изображения, сначала удалите уже загруженные. |                   |
|                            |                                                                                     | Закрыть Сохранить |
| 4.4. 上传简历和摘要               |                                                                                     |                   |
| 文件是单独下载的 为此您需要选            | 译 « <b>其他文档</b> 》                                                                   |                   |
| ПЛАНК МАКСИМ ВИЛЬГЕЛЬМОВИЧ | Профиль <b>() Документы</b> Заявления Поддержка Помощь                              | Выход             |
| Покументы 🛑                |                                                                                     |                   |

| 🛕 Фотография        | Изменить Удалить                         | Дополнительная контактная |  |
|---------------------|------------------------------------------|---------------------------|--|
| ыберите тип докумен | га                                       | ×                         |  |
|                     | Документ, удостоверяющий личность        |                           |  |
|                     | Адрес                                    |                           |  |
|                     | Документ об образовании                  |                           |  |
|                     | Результат кандидатского экзамена         |                           |  |
|                     | Согласие на научное руководство          |                           |  |
|                     | Индивидуальное достижение                |                           |  |
| Специал             | ьные условия, требующиеся при сдаче экза | менов                     |  |
|                     | Прочий документ                          |                           |  |
|                     |                                          | Отмена                    |  |
| IGATEU /            | $\vee$                                   | HOULING DIROPOTOS INT     |  |
|                     | 其他文档                                     |                           |  |

| klaueneuae npouero ,I\oxyuenza |                                                                                                    |      |
|--------------------------------|----------------------------------------------------------------------------------------------------|------|
| Onwcanue 添加 <                  | Автобиография > 简历                                                                                                    |      |
| Скан-копия                     | Изображений не загружено<br>На бит имо загрузить минимум 1 стр.<br>Добавить<br>Возможно загрузить еще 50 стр. Поддерживаются изображения в формате JPEG или PNG, а так же файлы<br>Максимальный размер файла - 8Мб. За один раз можно загрузить не более 5 файлов.<br>Закрыть Сохра | PDF. |
|                                | N                                                                                                    | V    |
| Описание                       | Peфepar: https://disk.yandex.ru/i/0wLZ90N7xx_Yuw                                                                                                    | 斿    |

# **起草并**发送申请表

- 4.5. 进入申请选项卡 «Заявления», 添加申请填写所需数据院系 专业 学习形式 外语等等
- !在政治学学院 所有申请者都需要选择三种外语之一:英语,德语或法语
- !! 根据录取规则第2.6条 在一个院系内您只能申请一个专业
- !!! 如果您需要宿舍,请不要忘记在编辑申请时注明这一点

| ДАШКИНА ИРИ                                 |                  | рафия Ламириин Заявлания Паллариин Пачани                                                                       |
|---------------------------------------------|------------------|----------------------------------------------------------------------------------------------------|
| Заявлен                                     | 1/3 Тип обучения | ×                                                                                                    |
| Добавить заявлени                           | Тип обучения     | аспирантура 👻                                                                                                   |
| Заявления отсутству                         |                  | Обратите внимание на то, что от выбранного типа обучения зависит набор<br>доступных Вам направлений подготовки. |
| Показать удаленны                           |                  |                                                                                                    |
| Система приема заяв<br>Количество запросов. | -                | Отмена Далее                                                                                                    |

| 2/3 Условия поступле | ния ×                                                                                                    |
|----------------------|----------------------------------------------------------------------------------------------------|
| тип обучения         | аспирантура                                                                                                    |
| Условия поступления  | Общий конкурс                                                                                                    |
| 1<br>                | Поступление по квоте целевого приема<br>Выберите этот пункт, если Вы планируете поступать по квоте целевого приема. К<br>заявлению понадобится приложить копию договора. Если Вы хотите участвовать<br>еще и в общем конкурсе, Вам понадобится подать еще одно заявление. |
|                      | Отмена Далее                                                                                                    |

### 3/3 Факультет/отделение

| Тип обучения                           | аспирантура                                                                                                    |
|----------------------------------------|----------------------------------------------------------------------------------------------------|
| Условия поступления                    | Общий конкурс                                                                                                    |
| Доступно дополнительных<br>направлений | 4                                                                                                    |
| Факультет                              | ФАКУЛЬТЕТ ПОЛИТОЛОГИИ                                                                                                    |
| Отделения                              | Направление подготовки: Политические науки и<br>регионоведение (41.06.01)<br>История и теория политики (5.5.1), очная<br>Политические институты, процессы, технологии (5.5.2), очная<br>Государственное управление и отраслевые политики (5.5.3),<br>очная<br>Международные отношения (5.5.4), очная<br>Направление подготовки: Политические науки и     |
|                                        | <ul> <li>регионоведение (41.06.01) (платное обучение)</li> <li>История и теория политики (5.5.1) (договор), очная</li> <li>Политические институты, процессы, технологии (5.5.2) (договор), очная</li> <li>Государственное управление и отраслевые политики (5.5.3) (договор), очная</li> <li>Международные отношения (5.5.4) (договор), очная</li> </ul> |
|                                        | Отмена Создать заявление                                                                                                    |
| 然后点击创建声明 «CO3 ДAT b 3                  | ЗАЯВЛЕНИЕ»                                                                                                    |

### 4.6. 您会得到一个错误提醒 请必须点击操作按钮 «Действия» 并选择编辑 «Редактировать»

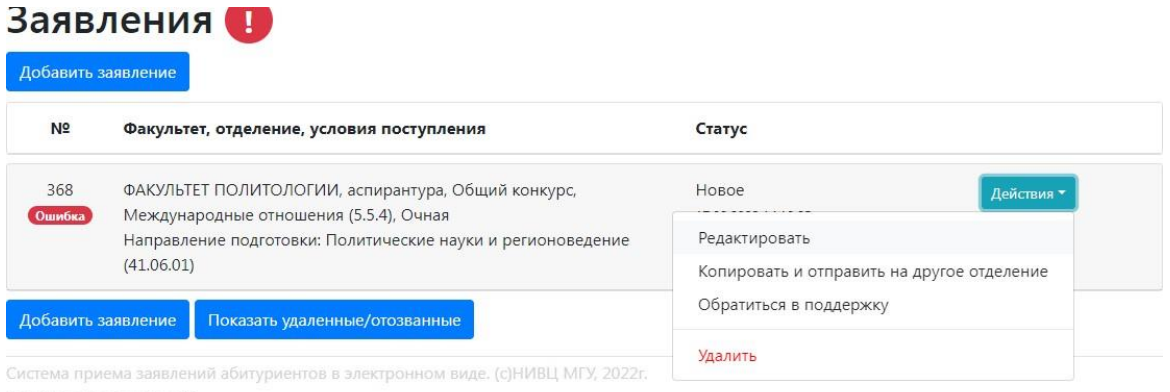

就是这个键

# 4.7. 标记您是否需要宿舍

| (41.00.01)                                                                                                    |                                                                    |                                           |
|----------------------------------------------------------------------------------------------------|--------------------------------------------------------------------|-------------------------------------------|
| Ошибки:<br>не подтверждено ознакомление с нормативными докул<br>не подтверждено ознакомление с наличием в учебном<br>поликлиники МГУ<br>Параметры заявления | лентами<br>плане дисциплин, допуск к которым производится на осног | аании медицинских показаний специалистами |
| Нуждаюсь в общежитии                                                                                                    |                                                                    | Да, на все время 🔹                        |
| Требуются специальные условия при сдаче экза                                                                                                    | менов                                                              | Нет<br>Да, на все время                   |
| Сдаваемый иностранный язык (при наличии ис                                                                                                    | лытания)                                                           | Да, на время экзаменов                    |
| Приложенные документы                                                                                                    |                                                                    | Да, на время обучения                     |
| Согласие на обработку перс. данных                                                                                                    | Согласие на обработку персональных данных                          | -                                         |
| Согласие на научное руководство                                                                                                    | Согласие кафедры на научное руководство                            |                                           |

### 4.8. 选择一门外语

| (41.06.01)                                                                                                    |                                                                    |                                    |          |
|----------------------------------------------------------------------------------------------------|--------------------------------------------------------------------|------------------------------------|----------|
| Ошибки:<br>не подтверждено ознакомление с нормативными доку<br>не подтверждено ознакомление с наличием в учебном<br>поликиники МГУ<br>Параметры заявления | ментами<br>плане дисциплин, допуск к которым производится на основ | зании медицинских показаний специ: | ылистами |
| Нуждаюсь в общежитии                                                                                                    |                                                                    | Да, на все время                   | •        |
| Требуются специальные условия при сдаче экз                                                                                                    | Нет 💌                                                              |                                    |          |
| Сдаваемый иностранный язык (при наличии и                                                                                                    | английский 💌                                                       |                                    |          |
| Приложенные документы                                                                                                    |                                                                    | английский                         |          |
| Согласие на обработку перс. данных                                                                                                    | Согласие на обработку персональных данных                          | немецкий                           | •        |
| Согласие на научное руководство                                                                                                    | Согласие кафедры на научное руководство                            | французский<br>испанский           | •        |
| Документ, удостоверяющий личность                                                                                                    | Паспорт РФ Мотор                                                   | китайский<br>другой                | •        |

# 4.9. 选择将指南同意书 (如果您之前在'文档'选项卡上上传)

| Ошибки:                                             |                                                        |                               |                       |                 |
|-----------------------------------------------------|--------------------------------------------------------|-------------------------------|-----------------------|-----------------|
| не подтверждено ознакомление с нормативными докум   | иентами                                                |                               |                       |                 |
| не подтверждено ознакомление с наличием в учебном   | плане дисциплин, допуск к которым производится на осно | вании медицинских             | показаний специалиста | ми              |
| поликлиники МГУ                                     |                                                        |                               |                       |                 |
| Параметры заявления                                 |                                                        |                               |                       |                 |
| Нуждаюсь в общежитии                                |                                                        | Да, на <mark>все вре</mark> м | 19                    | •               |
| Требуются специальные условия при сдаче экза        | менов                                                  | Нет                           | -                     |                 |
| Сдаваемый иностранный язык (при наличии исг         | тытания)                                               | английский                    | •                     |                 |
| Приложенные документы                               |                                                        |                               |                       |                 |
| Согласие на обработку перс. данных                  | Согласие на обработку персональных данных              |                               |                       | •               |
| Согласие на научное руководство                     | Согласие кафедры на научное руководство                |                               | Согласие кафелры      | на научное руко |
| Документ, удостоверяющий личность                   | нет                                                    |                               |                       |                 |
|                                                     | Согласие кафедры на научное руководство                |                               |                       |                 |
| Дополнительный документ, удостоверяющий<br>личность | нет                                                    |                               |                       | •               |
|                                                     | 介                                                      |                               |                       |                 |
|                                                     |                                                        |                               |                       |                 |
|                                                     | 像这样操作                                                  |                               |                       |                 |

### 4.10. 选择'个人成就' (如果您以前在'文件'选项卡上下载过它)

| 🚺 💷 Почта I. 🛞 (ГЕС 🗙 📀 Подачи).   🌰 приказ   🎡 (ГЕСТО) | E   🛡 Антипла   🛇 Рабочеа   🔚 Геопола   🛞 Подача.   🚺 1 не                                                                       | osoe   📴 Kyneme (   🛥 Floctyne   🍺 STRATC(   🎪 Mogyre   🕽                 | 🚺 Meroger   🏘 Downlos   🚍 MSUasp   🛤 Холы о | и)   🧕 яндекс /   🥔 Яндекс./ | Lineen 🗢 9.             |                     |
|---------------------------------------------------------|----------------------------------------------------------------------------------------------------|---------------------------------------------------------------------------|---------------------------------------------|------------------------------|-------------------------|---------------------|
| C 88 A He защещено webanketatest.sro                    | sc. <b>msu.ru</b> /index.php                                                                                                    |                                                                           |                                             |                              | r 💿 🖉 Þ 🛆               | 🖪 ± ≡               |
| В Яндекс В Бронирование оте @ mail.ru II docs.msu.      | .nu 🔹 Факультет политол 🕌 Истина 🔔 Модуль верифика.                                                                              | 📅 MSUaspirant 🛱 Настройки 🤷 Войти «Факультет                              |                                             |                              |                         |                     |
| <ul> <li>☆</li> <li>→</li> </ul>                        | Адрес постоянной регистрации (по<br>документу)                                                                                   | Адрес: РОССИЯ, 140005, Московская обл, Любе                               | рцы г, Калараш ул, д. 7А, кв. 55            | •                            |                         |                     |
| 9                                                       | Фактический адрес                                                                                                    | нет                                                                       |                                             | •                            |                         |                     |
| •                                                       | Контактная информация                                                                                                    | Дополнительная контактная информация                                      |                                             | •                            |                         |                     |
| -                                                       | Фотография                                                                                                    | Фотография                                                                |                                             | •                            |                         |                     |
| ©                                                       | Результаты экзамена (Иностранный язык)                                                                                           | Экзамен Иностранный язык, Нет результата                                  |                                             | •                            |                         |                     |
| -<br>0                                                  | Результаты экзамена (История и философия науки)                                                                                  | Экзамен История и философия науки, Нет резул                              | льтата                                      |                              |                         |                     |
| 0                                                       | Результаты экзамена (Специальность)                                                                                              | Экзамен Специальность, Нет результата                                     |                                             | •                            |                         |                     |
| •]<br>                                                  | Индивидуальное достижение                                                                                                    | нет                                                                       |                                             | *                            |                         | - 1                 |
| <b>\$</b>                                               | Индивидуальное достижение                                                                                                    | нет<br>Индивидуальное достижение - Женщины в по                           | олитике стран Латинской Америки             |                              |                         |                     |
|                                                         | Дополнительный документ                                                                                                    | нет                                                                       |                                             | •                            |                         |                     |
|                                                         | Дополнительный документ                                                                                                    | нет                                                                       |                                             | •                            |                         |                     |
|                                                         | Дополнительный документ                                                                                                    | нет                                                                       |                                             | •                            |                         |                     |
|                                                         | Нормативная информация                                                                                                    |                                                                           |                                             |                              |                         |                     |
|                                                         | Ознакомлен с документами (подробный список)                                                                                      |                                                                           | Нет 👻                                       |                              |                         |                     |
|                                                         | Предупрежден о наличии в учебном плане в качи<br>практикумов, допуск к которым производится на<br>специалистами поликлиники МГУ. | естве обязательных дисциплин практик и<br>основании медицинских показаний | Нет 👻                                       |                              |                         |                     |
|                                                         | Закрыть                                                                                                    |                                                                           |                                             |                              |                         |                     |
| 🚱 🚞 🛛 😣 🖬 🛷                                             |                                                                                                    |                                                                           |                                             |                              | ** <b>3</b> 10 4 10 0 0 | 14-22<br>17.08.2022 |

!**用其他个人成就来完成**这个过程

### 4.11. 附上附加文件(简历和摘要要分开上传)

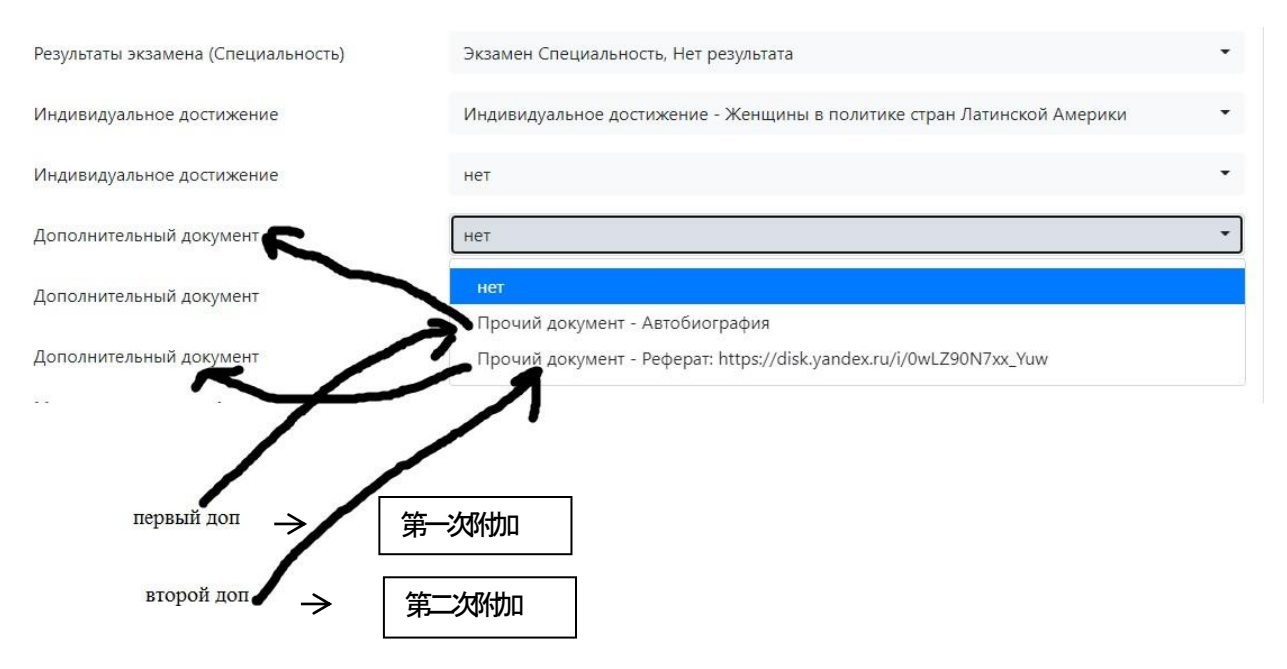

### 4.12. 确保您已阅读规定

| 6. — С. 885 🔺 Но защище<br>В Яндекс 🗈 Бронирование оте 🧯 | ero webanketatest.orc. <b>msunu</b> /index.php<br>i maizu 💶 documsu.ru 🐵 Qaryavet noonnon 📙 Исника 🔔 Модунь верифи            | ика. 📅 MSUaspirant 🏟 Настройки 🐽 Войти «Факультет                              |                                 | 12 10 <b>0</b> 10 0 |
|----------------------------------------------------------|----------------------------------------------------------------------------------------------------|--------------------------------------------------------------------------------|---------------------------------|---------------------|
|                                                          | Контактная информация                                                                                                    | Дополнительная контактная информация                                           |                                 | •                   |
|                                                          | Фотография                                                                                                    | Фотография                                                                     |                                 | •                   |
|                                                          | Результаты экзамена (Иностранный язык)                                                                                        | Экзамен Иностранный язык, Нет результата                                       |                                 | •                   |
|                                                          | Результаты экзамена (История и философия науки)                                                                               | Экзамен История и философия науки. Нет ре                                      | зультата                        | •                   |
|                                                          | Результаты экзамена (Специальность)                                                                                           | Экзамен Специальность, Нет результата                                          |                                 | •                   |
|                                                          | Индивидуальное достижение                                                                                                    | Индивидуальное достижение - Женщины в г                                        | юлитике стран Латинской Америки | · •                 |
|                                                          | Индивидуальное достижение                                                                                                    | нет                                                                            |                                 | •                   |
|                                                          | Дополнительный документ                                                                                                    | Прочий документ - Автобиография                                                |                                 | •                   |
|                                                          | Дополнительный документ                                                                                                    | Прочий документ - Реферат: https://disk.yand                                   | lex.ru/i/0wLZ90N7xx_Yuw         | ( <del>*</del> )    |
|                                                          | Дополнительный документ                                                                                                    | нет                                                                            |                                 | •                   |
|                                                          | Нормативная информация                                                                                                    |                                                                                |                                 |                     |
|                                                          | Ознакомлен с документами (подробный списон                                                                                    | a                                                                              | Да                              |                     |
|                                                          | Предупрежден о наличии в учебном плане в ка<br>практикумов, допуск к которым производится н<br>специалистами поликлиники МГУ. | ачестве обязательных дисциплин практик и<br>на основании медицинских показаний | Да -                            |                     |
|                                                          | Закрыть                                                                                                    |                                                                                |                                 |                     |
|                                                          | Добавить заявление Показать удаленные/от                                                                                      | озванные                                                                       |                                 |                     |
|                                                          |                                                                                                    |                                                                                |                                 |                     |

4.13. 关闭并点击发送合学院«Отправить на факультет»

| <b>ГЯВЈ</b><br>бавить за      | ивление                                                                                                    |                                                                                         |
|-------------------------------|----------------------------------------------------------------------------------------------------|-----------------------------------------------------------------------------------------|
| вление 368 и<br>№             | ножно отправить на факультет)<br>Факультет, отделение, условия поступления                                                                                                | Статус                                                                                  |
| 368<br><mark>Отправьте</mark> | ФАКУЛЬТЕТ ПОЛИТОЛОГИИ, аспирантура, Общий конкурс,<br>Международные отношения (5.5.4), Очная<br>Направление подготовки: Политические науки и регионоведение<br>(41.06.01) | Новое Действия *<br>Отправить на факультет<br>Пологичиоворт                             |
| обавить за                    | иявление Показать удаленные/отозванные                                                                                                    | гедак иривать<br>Копировать и отправить на другое отделение<br>Обратиться в поддержку   |
| стема прие<br>личество за     | ма заявлений абитуриентов в электронном виде. (с)НИВЦ МГУ, 2022г.<br>апросов: 45                                                                                          | Удалить<br>С<br>С<br>С<br>Х<br>Х<br>Х<br>Х<br>Х<br>Х<br>Х<br>Х<br>Х<br>Х<br>Х<br>Х<br>Х |

| 0      | Covra I 🕢 [TEC | Х 🕲 Подача    | риказ 6     | ) [TECTO:   😈 Avmenzii   📀 Pa6ov | e   🏗 Franzan   🖗 Dagares   🛐 Inanze   🐺 Kynum r.   🛥 Fizzynes   🗭 STRATC   🔔 Magunes   🕷 Menzaes   🎔 Downlos   📰 MSUlase   💷 Xonures   🧶 Imgenz r.   🛩 Paganza | du Trotecra CO                      | - 0 -×-             |
|--------|----------------|---------------|-------------|----------------------------------|----------------------------------------------------------------------------------------------------|-------------------------------------|---------------------|
| Ň      | < > C 88       | A He sau      |             |                                  |                                                                                                    | 800 > 7                             | 😫 🕹 🗉               |
|        | 🚹 Яндекс 🚺 Бро | нирование оте | 🧧 mail.ru 👖 | docs.msu.ru 😃 Факультет политол  | u. 🔟 Michele 🦺 Magne repuljeka. 📅 MSUeplant 🏚 Hacipolar 🔺 Boline Garyneret                                                                                      |                                     |                     |
| \$     |                |               |             | ДАШКИНА ИР                       | АНА ВЛА ПИМИЛОВНА Полании Панинини Фольковина Поланини Полании Векод                                                                                            |                                     |                     |
| -      |                |               |             | Заявлен                          | Отправка заявления №368 на факультет ×                                                                                                    |                                     |                     |
| 9      |                |               |             | Добавить заявлен                 | Вы уверены, что хотите отправить заявление №368, ФАКУЛЬТЕТ<br>ПОЛИТОЛОГИИ, Международные отношения (5.5.4) на проверку                                          |                                     |                     |
|        |                |               |             | Вакиление 368 можно о            | на факультет?                                                                                                    |                                     |                     |
| -<br>© |                |               |             | 368 (044)                        | Отмена Отправить                                                                                                    |                                     |                     |
| ⊳      |                |               |             | Отправыте: Меж                   | дународные отношения (5.5.4), Очная 17.68.2022 1413-25                                                                                                    |                                     |                     |
| - 8    |                |               |             | (41.0                            | авлетие подотовки, политические пауки и регионоведение<br>6.01)                                                                                                 |                                     |                     |
| 0      |                |               |             | Добавить заявлен                 | не Показать удаленные/отозванные                                                                                                    |                                     |                     |
| ÷      |                |               |             |                                  |                                                                                                    |                                     |                     |
| -      |                |               |             |                                  |                                                                                                    |                                     |                     |
| ·      |                |               |             |                                  |                                                                                                    |                                     |                     |
|        |                |               |             |                                  |                                                                                                    |                                     |                     |
| 0      | 0 📖            |               |             |                                  |                                                                                                    | ** <b>S</b> E <b>4</b> P+0 <b>G</b> | 14:29<br>17:08:2022 |

显示这样就申请成功了!